## 学生端申请指引

1、登录教务系统-学籍成绩-学籍异动信息-申请异动

| · 康州 莽立掌伦<br>Guargatica Hanal College |   |        |           |     |     |     |     |        |     |     |     | Q         | 4 <sup>0</sup> 8 0 = |
|---------------------------------------|---|--------|-----------|-----|-----|-----|-----|--------|-----|-----|-----|-----------|----------------------|
| 广州华立学院教务系统<br>******                  | • | 个人中心   | )学籍异动信息 × |     |     |     |     |        |     |     |     |           |                      |
|                                       |   | 学稿员动信息 |           |     |     |     |     |        |     |     |     |           |                      |
| 我的桌面                                  | > | 申请异动   | 2         |     |     |     |     |        |     |     |     |           |                      |
| ☑ 学籍成績                                | ~ |        |           |     |     |     |     |        |     |     |     |           |                      |
| →▽学籍管理                                |   | 洋情     | 测延级       | 原学籍 | 原在校 | 新院系 | 新专业 | 新班级    | 新学籍 | 新状态 | 新在校 | 异动类别      | 终审状态                 |
| - 学籍卡片                                |   |        |           |     |     |     |     | 未查询到数据 | 8   |     |     |           |                      |
| - 学籍信息管理                              |   |        |           |     |     |     |     |        |     |     |     | 1页/1页 总0条 | 20魚/页 《 <            |
| 学籍桥警查演                                |   |        |           |     |     |     |     |        |     |     |     |           |                      |
| 学籍异动信息                                | Ъ |        |           |     |     |     |     |        |     |     |     |           |                      |
| - 辅修学生异动申请                            |   |        |           |     |     |     |     |        |     |     |     |           |                      |
| 专业分流                                  |   |        |           |     |     |     |     |        |     |     |     |           |                      |
| 方向分流                                  |   |        |           |     |     |     |     |        |     |     |     |           |                      |
| 学习完成情况(体                              |   |        |           |     |     |     |     |        |     |     |     |           |                      |
| 学习空中情况/性                              |   |        |           |     |     |     |     |        |     |     |     |           |                      |

2、根据自己的情况选择异动原因(如图: 个人原因&退伍复学), 选择退伍复学的同学还需上传自己的退伍证明,否则审核不通 过将打回申请-生效日期(如图: 2024-2025-2)-选择转入专 业名称(需要跟自己的年级对应的专业)-填写异动理由统一 写"见附件"【扫描上传手写申请书到附件,落款日期签名(统 一用 400 字方格纸写)】-点击保存 例: 2023 级学生申请由财务管理转至经济学

| 🕙 学生异动申请 - Google                           | Chrome                        |              |                                  |                              |                         |                                |                      |
|---------------------------------------------|-------------------------------|--------------|----------------------------------|------------------------------|-------------------------|--------------------------------|----------------------|
| hltz.net/hlxy_jsxs                          | d/xsxj/xsydxxAdd.do           |              |                                  |                              |                         |                                |                      |
| 学生当前情况:<br>学生学号:<br>所在年级:2023<br>班级名称:      |                               |              | 学生姓名:<br>院系名称:<br>培养层次:<br>在校社本: | 会计学院<br>普通本科                 | 学生性别:<br>专业名称:财<br>学制:4 | 务管理                            |                      |
| 学編(NG: 月子編<br>毕业专业:财务管理<br>学籍异动填写:<br>异动类别* | 转专业 🗸 🗸                       | 0            | 异动原因*                            | 个人原因                         |                         | 必须选择正确<br>2024-2025-<br>如错误将不过 | 确的异动学期<br>-2<br>通过审核 |
| 异动日期                                        | 2024-10-31                    |              | 生效学期 <mark>*</mark>              | 2024-2025-2                  | ~ 0                     | 学制 4                           |                      |
| 所在年级                                        | 2023                          |              | 院系名称                             | 经贸学院                         |                         | 专业名称* 经济学                      | 选择                   |
| 年级无法输入                                      | ,选择正确的专业                      |              | 培养层次                             | 普通本科                         |                         | 毕业专业经济学                        | 选择                   |
| 名称开设年度                                      | 米日本JJ生b人<br>ZZY(20241031)2423 |              | 异动去向                             |                              | 如: \$                   | 专入某学校某专业                       | 选择自己对应年级的专           |
| 异动理由*                                       |                               |              |                                  |                              |                         |                                | 业(见下<br>图)           |
| 附件要求说明                                      |                               |              |                                  |                              |                         | 1                              |                      |
| 添加上 <del>体控件</del><br>上传附件*                 | 田 未选择任何文件                     | 必须<br>docx、j | 按要求_<br>pg、jpeg、pr               | 上传转专业申)<br>ng、pdf、rar、zip 档式 | 青书 , 否则 <sup>)</sup>    | 审核不通过                          |                      |
|                                             |                               |              | 取消                               | 保存                           |                         |                                |                      |

| 「毕业专业远择 - Go   | ogle Chrome              |                             |        |  |  |  |  |  |
|----------------|--------------------------|-----------------------------|--------|--|--|--|--|--|
| hltz.net/hlxy_ | jsxsd/xsxj/select_xzb.do |                             |        |  |  |  |  |  |
| <b>文</b> 专业选择  |                          |                             |        |  |  |  |  |  |
| 业: 经济学         | 查询                       |                             |        |  |  |  |  |  |
| 녆              | 读白身对应在级选择开设              | 安在度 2023级选2023 2024级选2024   |        |  |  |  |  |  |
| 开设年度           | 专业号                      | を业名称                        | 选择     |  |  |  |  |  |
| 2024           | 2801                     | 经济学                         |        |  |  |  |  |  |
| 2024           | 2801Z01                  | 经济学(专升本就业技能培养)              |        |  |  |  |  |  |
| 2024           | 2801Z                    | 经济学(专升本)                    |        |  |  |  |  |  |
| 2024           | 2801Z02                  | 经济学(专升本知识强化学习)              |        |  |  |  |  |  |
| 2023           | 2801Z                    | 经济学( <del>专升</del> 本)       |        |  |  |  |  |  |
| 2023           | 2801Z01                  | 经济学( <del>专升</del> 本就业技能培养) |        |  |  |  |  |  |
| 2023           | 2801                     | 经济学                         | 选择     |  |  |  |  |  |
| 2023           | 2801Z02                  | 经济学(专升本知识强化学习)              |        |  |  |  |  |  |
| 2022           | 2801                     | 经济学                         |        |  |  |  |  |  |
| 2022           | 2801Z02                  | 经济学(专升本知识强化学习)              |        |  |  |  |  |  |
|                |                          | 1页//页 台22条 10冬/页 // /       | 1 5 35 |  |  |  |  |  |